vulcan Dziennik VULCAN

## Jak eksportować dane uczniów w formacie SOU?

Dane uczniów zgromadzone w systemie *Dziennik VULCAN* można zapisać w pliku SOU i przekazać do innych programów obsługujących ten format (np. *MOL NET+, Nabór Szkoły podstawowe, Nabór Szkoły ponadpodstawowe*).

- 1. Zaloguj się do witryny Dziennik VULCAN jako sekretarz szkoły i uruchom moduł Sekretariat.
- 2. Przejdź do widoku Wymiana danych/ Nabory.
- 3. Zdefiniuj listę uczniów do wyświetlenia poprzez ustawienie kryteriów filtrowania, a następnie kliknij przycisk **Filtruj**.

Wymagane jest wybranie jednostki. Poza tym uczniów można filtrować oddziałami oraz rocznikami.

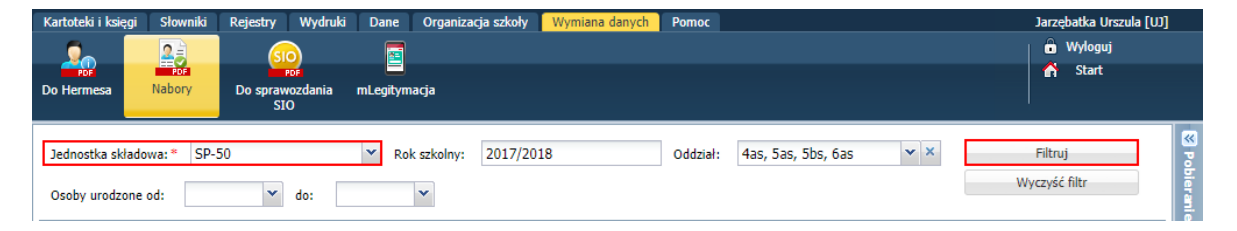

4. Na wyświetlonej liście zaznacz uczniów, których dane chcesz eksportować (poprzez wstawienie znaczników ✓ pierwszej kolumnie).

Aby szybko zaznaczyć wszystkich uczniów, kliknij ikonę 🌇 i w rozwiniętym menu wybierz pozycję Zaznacz wszystkie.

| Kartoteki i księgi Słowniki Rejestry                                                                                                    | Wydruki Dane Organizacja s                 | zkoły Wymiana danych Pomoc |                | Jarzębatka Urszula [UJ] |  |  |  |
|----------------------------------------------------------------------------------------------------|--------------------------------------------|----------------------------|----------------|-------------------------|--|--|--|
| Do Hermesa                                                                                                    | Por<br>wordania mLegitymacja<br>IO         |                            |                | 💼 Wyloguj<br>💣 Start    |  |  |  |
| Jednostka skladowa:* SP-50 V Rok szkolny: 2017/2018 Oddział: 4as, 5as, 5bs, 6as V X Filtruj<br>Osoby urodzone od: V do: V<br>Wyczyść filtr |                                            |                            |                |                         |  |  |  |
| Wpisz, by wyszukać                                                                                                    | Eksportuj dane SOU Eksportuj d<br>Nazwisko | Jane XML                   | Data urodzenia | PESEL / Numer dokumentu |  |  |  |
| ₽ Zaznadhwszystkie                                                                                                    | Cieszyńska                                 | Kamila                     | 28.05.2007     | 04252801544             |  |  |  |
|                                                                                                    | Lewandowski                                | Marek                      | 25.05.2007     | 04252502570             |  |  |  |
| BX Odznacz wszystkie                                                                                                    | Malinowska                                 | Kalina                     | 12.02.2007     | 04221203257             |  |  |  |
|                                                                                                    | Mątowska                                   | Daria                      | 21.05.2007     | 04252108789             |  |  |  |
| 4as                                                                                                    | Orzechowska                                | Magda                      | 06.05.2007     | 5250621548              |  |  |  |
| 4as                                                                                                    | Pawlicka                                   | Sylwia                     | 23.05.2007     | 04252306061             |  |  |  |
| 4as                                                                                                    | Piotrowski                                 | Piotr                      | 23.05.2007     | 04252300264             |  |  |  |
| 4as                                                                                                    | Piwnicka                                   | Agata                      | 15.02.2007     | 04221505502             |  |  |  |
| 4as                                                                                                    | Staszewski                                 | Tomasz                     | 03.07.2007     | 04270212415             |  |  |  |
| 5as                                                                                                    | Adamczyk                                   | Paulina Kinga              | 25.10.2006     | 03302503282             |  |  |  |
| 5as                                                                                                    | Dąbrowski                                  | Sławomir Tomasz            | 18.03.2006     | 03231809056             |  |  |  |
| 5as                                                                                                    | Malinowska                                 | Nadia                      | 01.05.2006     | 03250114023             |  |  |  |

5. Kliknij przycisk Eksportuj dane SOU.

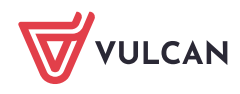

| Kartoteki i księgi Sło | wniki Rejestry | Wydruki Dane       | Organizacja szkoły | Wymiana danych Pomoc |                    | Jarzębatka Urszul       | a [U]]    |  |
|------------------------|----------------|--------------------|--------------------|----------------------|--------------------|-------------------------|-----------|--|
| 0. 2                   | <u> </u>       |                    |                    |                      |                    | 🔒 Wyloguj               | 🔒 Wyloguj |  |
| Do Hermesa Nah         | Do sora        | PDF E              | ria                |                      |                    | 😭 Start                 |           |  |
|                        | S              | IO                 | -ju                |                      |                    |                         |           |  |
|                        |                |                    |                    |                      |                    | et a                    |           |  |
| Jednostka składowa: *  | SP-50          | Rok                | szkolny: 2017/201  | 8 Oddział            | 4as, 5as, 5bs, 6as | Filtruj                 |           |  |
| Osoby urodzone od:     | ~              | do:                | *                  |                      |                    | Wyczyść filtr           |           |  |
|                        |                |                    |                    |                      |                    |                         |           |  |
| White by unequiraé     |                | Eksportuj dana SOU | Eksportuj dana XM  | 11                   |                    |                         |           |  |
| wpisz, by wyszukac     |                | Eksportuj dane 300 | Eksportuj dane Xi- |                      |                    |                         |           |  |
| S Od                   | dział          | Nazwisko           |                    | Imiona               | Data urodzenia     | PESEL / Numer dokumentu |           |  |
| ✓ 4as                  |                | Cieszyńska         | Kamila             | 3                    | 28.05.2007         | 04252801544             | <b>_</b>  |  |
| 💙 4as                  |                | Lewandowski        | Marek              | :                    | 25.05.2007         | 04252502570             |           |  |
| 📝 4as                  |                | Malinowska         | Kalina             | I                    | 12.02.2007         | 04221203257             |           |  |
| 🔽 4as                  |                | Mątowska           | Daria              |                      | 21.05.2007         | 04252108789             |           |  |
| ✓ 4as                  |                | Orzechowska        | Magda              | a –                  | 06.05.2007         | 5250621548              |           |  |
| 🛛 4as                  |                | Pawlicka           | Sylwia             | 1                    | 23.05.2007         | 04252306061             |           |  |
| 🗹 4as                  |                | Piotrowski         | Piotr              |                      | 23.05.2007         | 04252300264             |           |  |
| ✓ 4as                  |                | Piwnicka           | Agata              |                      | 15.02.2007         | 04221505502             |           |  |
| 4as                    |                | Staszewski         | Toma               | 57                   | 03.07.2007         | 04270212415             |           |  |

Poczekaj, aż plik zostanie przygotowany. Postęp prac możesz obserwować w panelu **Pobieranie przy**gotowanych plików.

6. Pobierz plik i zapisz go na dysku komputera. Skorzystaj z ikony 🗣.

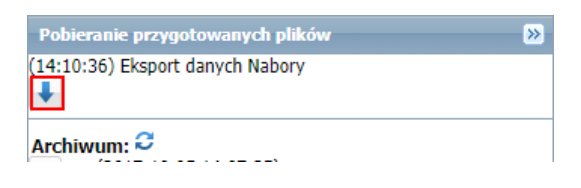

Pobierane pliki domyślnie zapisywane są w folderze: C:\Użytkownicy\[użytkownik]\Pobrane.

7. Sprawdź, czy plik SOU znajduje się w folderze. Możesz zmienić domyślną nazwę pliku tak, aby opisywała jego zawartość.

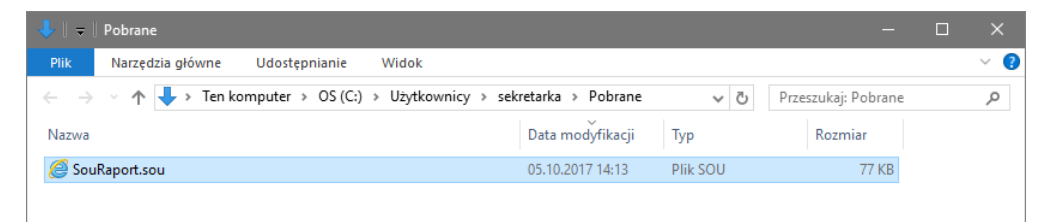

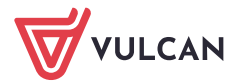